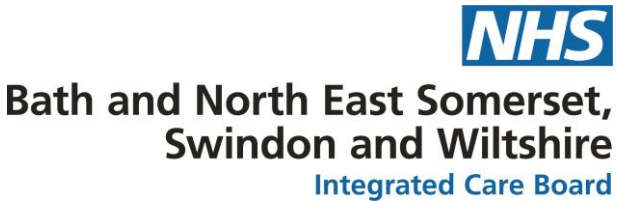

## Changing the default settings for printing prescription token Background

As a new user of SystmOne your default settings will be set to always 'print token' when issuing or signing EPS prescriptions. Prescription tokens were a necessity from the first version of EPS, where pharmacy nominations were not possible and so printing a token was essential for a dispensing contractor to retrieve electronic prescriptions from the spine. For more details: <u>PSNC factsheet</u>

However, with the advent of dispensing and appliance contactor nominations, tokens are seldom required and will lead to un-necessary paper wastage.

There are two options for changing your default settings for printing tokens.

## 1. Changing the default prescription token printing option at the point of issuing a prescription (suitable for all staff)

- Retrieve the patient's record (Test Patients are unsuitable). You will need to select a live patient where medication needs issuing (e.g such as during a consultation or issuing repeat medication)
- > Issue any mediation either from 'acute' or the 'repeat template'
- > Click 'save'

| 🍸 Print Issues                                                                           |                                                                                                  |                   | ×       |                          |  |  |
|------------------------------------------------------------------------------------------|--------------------------------------------------------------------------------------------------|-------------------|---------|--------------------------|--|--|
| Counterfoil options                                                                      | Print all repeats if a repeat was issued                                                         |                   |         |                          |  |  |
|                                                                                          | If there are no repeats to print, leave the counterfoil blank                                    |                   |         |                          |  |  |
|                                                                                          | Print details of next appointment (this ignores appointments today)                              |                   |         |                          |  |  |
|                                                                                          | Print medication review reminder                                                                 |                   |         |                          |  |  |
|                                                                                          | Print recalls due in the next month                                                              |                   |         |                          |  |  |
| Authoriser                                                                               | SPENCER, Benjamin (Pharmacist)                                                                   |                   |         |                          |  |  |
| ETP options                                                                              | Routine  Immediate                                                                               |                   |         |                          |  |  |
|                                                                                          | Nominate dispenser Community pharmacy (Lloydspharmacy, Clive Parade, Cri 💌 🍇                     |                   |         |                          |  |  |
|                                                                                          | One-off nomination                                                                               |                   |         | Click 'Set Default' next |  |  |
|                                                                                          | Print tokens (optional for electronically signed scripts with a nominated dispenser) Set Default |                   |         |                          |  |  |
| Desurring notiont                                                                        |                                                                                                  |                   |         |                          |  |  |
| counterfoil message                                                                      |                                                                                                  |                   | Presets |                          |  |  |
| counterior message                                                                       | Clea                                                                                             |                   | Clear   |                          |  |  |
| One-off patient                                                                          |                                                                                                  |                   | Presets |                          |  |  |
| counterfoil message                                                                      |                                                                                                  |                   | Clear   |                          |  |  |
|                                                                                          |                                                                                                  |                   |         |                          |  |  |
| Scripts will be sign                                                                     | ed now, and any tokens                                                                           | s will print now. |         |                          |  |  |
|                                                                                          |                                                                                                  |                   |         |                          |  |  |
| Script Printing                                                                          |                                                                                                  |                   |         |                          |  |  |
| Select what to do                                                                        | with script(s)                                                                                   |                   |         |                          |  |  |
|                                                                                          |                                                                                                  |                   |         |                          |  |  |
|                                                                                          |                                                                                                  |                   |         |                          |  |  |
|                                                                                          |                                                                                                  |                   |         |                          |  |  |
| NHS Bath and North East Somerset, Swindon and Wiltshire Integrated Care Board (ICB) Page |                                                                                                  |                   |         |                          |  |  |

| Question | X                                                                                                    |
|----------|----------------------------------------------------------------------------------------------------|
| ?        | It is optional to print tokens for electronically signed scripts when<br>a nominated dispenser is selected. |
|          | Do you want to print tokens by default in this situation?                                                   |
|          | Print Tokens Don't Print Tokens                                                                             |

 Continue by either selecting 'print/sign & send now' (prescribers) or 'print/sign & send later (non-prescribers)

Click 'ok'.

| Script Printing                  |                    |  |                                             |
|----------------------------------|--------------------|--|---------------------------------------------|
| Select what to do with script(s) |                    |  |                                             |
| Print/Sign & Send Now            |                    |  |                                             |
| Print/Sign & Send Later          |                    |  | Select the relevant option, then click 'ok' |
| Solution Not Print Them          |                    |  |                                             |
|                                  | Settings Ok Cancel |  |                                             |

Please note this will only change your settings for EPS nominated prescriptions. SystmOne will still automatically print tokens for non-nominated EPS prescription.

## 2. Changing the default prescription token printing option at the point of signing a nominated EPS (suitable for prescribers only)

It is also possible to change your default token printing options at the point of signing a nominated EPS prescription. You'll notice the option to change settings for no nomination EPS will be greyed out as tokens will still be required for this.

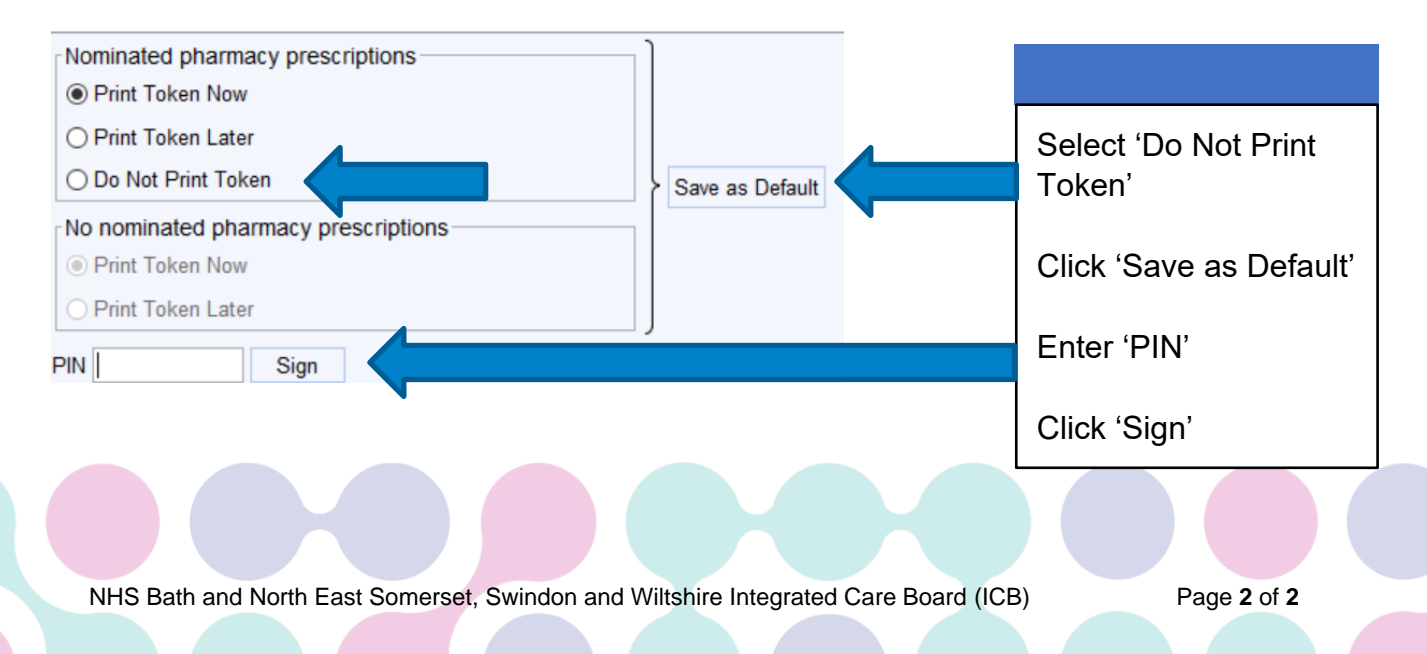